https://wiki.teltonika-networks.com/view/IBGP\_configuration\_example

## **IBGP configuration example**

The information on this page is updated in accordance with the **<u>00.07.06.10</u>** firmware version .

### Contents

- <u>1 Introduction</u>
- <u>2 Configuration overview and prerequisites</u>
  - 2.1 Topology
- <u>3 iBGP Configuration</u>
  - 3.1 RUT1 BGP Configuration
  - 3.2 RUT2 BGP Configuration
  - <u>3.3 Firewall Zones</u>
- <u>4 Testing the setup</u>
- <u>5 See also</u>
- <u>6 External links</u>

# Introduction

BGP, or Border Gateway Protocol, is a fundamental routing protocol used in large-scale networks, particularly the internet, to exchange routing and reachability information among autonomous systems (ASes). This article provides a guide on how to configure iBGP or internal Border Gateway routing which uses one autonomous system on our two routers.

# **Configuration overview and prerequisites**

#### **Prerequisites**:

- Routers must be connected through WAN-WAN connection
- At least two end devices (PCs, Laptops) to configure the routers and test the set up
- Both routers must be on "Advanced mode"

×

### Topology

×

## **iBGP** Configuration

### **RUT1 BGP Configuration**

Navigate to **Network -> Routing -> Dynamic routes -> BGP**. Enable "**BGP - Global Settings**" and "**vty**".

×

Configure **BGP Instance** tab like this:

×

- 1. Enable on
- 2. AS 65000 (it must be the same on both routers)
- 3. BGP router ID 10.10.10.10 (RUT1 WAN IP)
- 4. Network 192.168.1.0/24 (RUT1 LAN subnet)
- 5. Redistribution options Connected routes

Go to BGP peers tab and add new instance. For Name write any name you desire and press Add.

×

On popped up window select these options:

×

```
1. Enable - on
```

2. AS - 65000 (it must be the same on both routers)

3. Remote address - 10.10.10.20 (RUT2 WAN IP)

### **RUT2 BGP Configuration**

For RUT2, the configuration is very similar, all we need to do is just change the **BGP router ID** to **10.10.10.20**, **Network** to **192.168.2.0/24** on the **BGP Instance**, and the **Remote address** to **10.10.10.10** on the **Peer Configuration**.

BGP Instance should look like this:

×

And **Peer Configuration** like this:

×

#### **Firewall Zones**

Now we can reach only routers by them self to reach their whole network we need to edit Firewalls **WAN** Zone to add **lan** on **forward to destination zones** field.

On both routers navigate to **Network -> Firewall -> General Settings -> Zones** and press edit on **wan** zone.

×

On popped up window add **lan** on **Allow forward to destination zones** field and press **Save & Aplly**.

×

## **Testing the setup**

If you have followed the steps correctly, the configuration should be complete. Here are the results you can expect to receive:

PC1 to PC2:

```
Pinging 192.168.2.10 from 192.168.1.10 with 32 bytes of data:
Reply from 192.168.2.10: bytes=32 time=3ms TTL=62
Reply from 192.168.2.10: bytes=32 time=5ms TTL=62
Reply from 192.168.2.10: bytes=32 time=5ms TTL=62
Reply from 192.168.2.10: bytes=32 time=3ms TTL=62
```

#### PC2 to PC1:

```
Pinging 192.168.1.10 from 192.168.2.10 with 32 bytes of data:
Reply from 192.168.1.10: bytes=32 time=9ms TTL=124
Reply from 192.168.1.10: bytes=32 time=3ms TTL=124
Reply from 192.168.1.10: bytes=32 time=5ms TTL=124
Reply from 192.168.1.10: bytes=32 time=5ms TTL=124
```

### See also

- Routing
- <u>Firewall traffic rules</u>

### **External links**

https://frrouting.org/ - additional information about FRRouting that our device routing is based on.